## **CAD** KOOP

## Roaming a network license on a client computer

A network license can be roamed in order to use BricsCAD without connection to the license server (work outside of the office, at home, ...).

When a network license is used on a client computer, the **Roaming...** button is displayed in the <u>Licensing Information</u> dialog box.

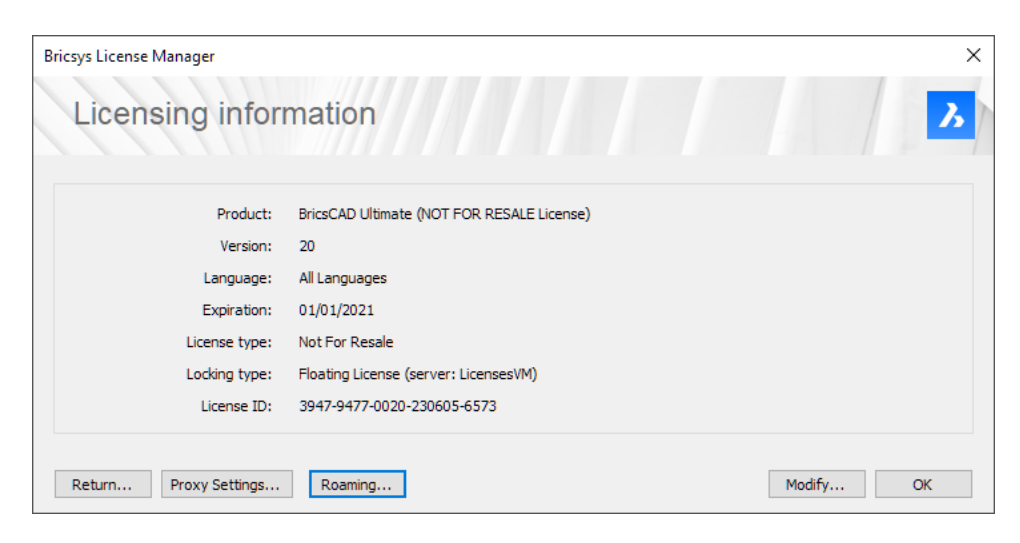

- 1. If your computer is connected to the license server through a proxy server, click the <u>Proxy</u> <u>Settings</u> button to configure the proxy settings for a network license.
- 2. Click the **Roaming...** button. The **Roaming** dialog box opens.

| Bricsys License Manager                                                                                                    | ×  |
|----------------------------------------------------------------------------------------------------|----|
| Roaming                                                                                                    | 3  |
| Roaming status This license is a floating license. To checkout the license for roaming, enter the number of days below and either click the Checkout button, or make sure the checkbox below is checked and restart the application while connected to the license server. Number of days to roam: 5 Checkout |    |
| Store the number of days value.                                                                                                    |    |
|                                                                                                    | ОК |

- 3. Enter the number of days you want to check out the license for roaming and click the **Checkout** button.
- 4. (Optional) Select the check box if you want to automatically refresh the roaming period whenever your computer is connected to the server.
- 5. Restart BricsCAD to apply the changes.